# **Candy Shop Activity Auto Sum**

3rd Grade Created by Mrs. Butcher

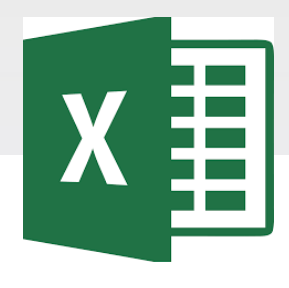

# **EXCEL SPREADSHEETS**

Excel is software that lets you create tables, and calculate and analyze data. This type of software is called spreadsheet software. Excel lets you create tables that automatically calculate the totals of numerical values you input, print out tables in neat layouts, and create simple graphs.

### Microsoft Excel Vocabulary

#### MICROSOFT EXCEL VOCABULARY WORDS

Active Cell – The cell in your worksheet that has been selected. It will have bolder gridlines around it.

AutoFill – A feature that allows you to quickly apply the contents of one cell to another cell or range of cells selected.

AutoSum – A function that automatically identifies and adds ranges of cells in your worksheet.

**Cell** – The rectangular shaped area on a worksheet that is created by the intersection of columns and rows.

Cell Address – The name of the cell is determined by the name of the row and the column intersecting, such as A8.

Cell Grid – The lines on your worksheet that separate the columns and rows.

Column – In a worksheet, the vertical spaces with headings A, B, C, and so on.

**Drag** – When you move the mouse while holding down the mouse button (usually the left) to select a range of cells.

File – A document that is stored on your computer. In Excel, a file is also known as a workbook.

Fill Down – A feature that allows you to copy information in an active cell to another cell or range of cells selected vertically.

Fill Right – A feature that allows you to copy information in an active cell to another cell or range of cells you have selected horizontally.

Formula- A combination of numbers and symbols used to express a calculation. Formula Bar – A command line above the worksheet where text, numbers, and formulas are entered into a worksheet.

**Function** – A drop-down menu item and a button on the standard toolbar that allows you to select a formula that you wish to apply to data in your worksheet.

**Headings** – The identifying letters and numbers for columns and rows. Columns are identified with letters, rows with numbers.

Label – The identifying name that reflects the information contained in a column or row in a worksheet, such as *name* or *date*.

Row – In a worksheet, the horizontal spaces with the headings 1, 2, 3, and so on.

Sheet Tabs – Tabs you see at the bottom of your workbook file, labeled Sheet 1, Sheet 2, and so on. You can rename the tabs. They represent worksheets within the workbook.

Workbook – An Excel file that contains individual worksheets. Also called a spreadsheet file.

Worksheet – A "page" within an Excel workbook that contains columns, rows, and cells.

## **Excel Rubric**

| Criteria                                                                                                    | Score |
|----------------------------------------------------------------------------------------------------|-------|
| <ul> <li>Correctly open and use the file.</li> <li>Correctly format the assigned spreadsheet, data, and chart.</li> <li>Followed all the required steps and completed all tasks.</li> <li>Correctly turn in the assignment when completed.</li> </ul>                        | 4     |
| <ul> <li>Correctly open and use the file.</li> <li>Mostly correct spreadsheet, data, and charts.</li> <li>Followed most of the required steps.</li> <li>Completed most tasks.</li> <li>Correctly turn in the assignment when completed.</li> </ul>                           | 3     |
| <ul> <li>Needed help to open and use the file.</li> <li>Some mistakes in the spreadsheet, data, and chart.</li> <li>Followed some of the required steps.</li> <li>Completed some tasks.</li> <li>Needed help to turn in the assignment when completed.</li> </ul>            | 2     |
| <ul> <li>Needed help to open and use the file.</li> <li>Many mistakes in the format of the spreadsheet, data, and chart.</li> <li>Missing most of the required steps.</li> <li>Missing most tasks.</li> <li>Needed help to turn in the assignment when completed.</li> </ul> | 1     |

# Accessing the File

| Conversations Files Class Notebook Assignments         | 2 ∿                                                    |
|--------------------------------------------------------|--------------------------------------------------------|
| K Back                                                 | Turn in                                                |
| Candy Shop Sales                                       | Due Date<br>Thu May 30, 2019 at 11:59 PM               |
| Instructions<br>Use the direction booklet to help you. | <ul> <li>Points</li> <li>50 points possible</li> </ul> |
| Reference materials<br>None                            | 1. Sign in to Microsoft Teams                          |
| My work                                                | 2. Login: sID#@phsd144.net                             |
| Candy Shop Sales                                       | District Password                                      |
| + Add work Open in Teams                               | 3. Click on ASSIGNMENTS                                |
| Open in Excel                                          | 4. Click on Candy Shop Sales                           |
| Download                                               | 5. Click on <u></u> next to document                   |
|                                                        | in MY WORK                                             |
|                                                        | 6. Select OPEN IN EXCEL.                               |

## **Candy Shop Sales**

| Craves Candy<br>Company |        |         |           |
|-------------------------|--------|---------|-----------|
|                         | Monday | Tuesday | Wednesday |
| Truffles                | 4      | 6       | 3         |
| Fudge                   | 2      | 2       | 1         |
| Candy                   | 6      | 5       | 9         |
| Chocolate<br>Bars       | 9      | 8       | 9         |
| Cookies                 | 6      | 6       | 7         |
| Total                   |        |         |           |

<u>Hint</u>-you will need to make the columns and rows larger. Click and drag the lines to resize.

#### <u>Task:</u>

You are the owner of a candy shop. Follow the steps to create a spreadsheet for the various types of candy that you sell.

#### <u>Steps</u>

1. Enter the information into the cells on your spreadsheet.

# Adding the Cells for Monday

| Craves Candy<br>Company |        |         |               |
|-------------------------|--------|---------|---------------|
|                         | Monday | Tuesday | Wednesday     |
| Truffles                | 4      | 6       | 3             |
| Fudge                   | 2      | 2       | 1             |
| Candy                   | 6      | 5       | 9             |
| Chocolate Bars          | 9      | 8       | 9             |
| Cookies                 | 6      | 6       | 7             |
| Total                   |        |         |               |
|                         |        | 1. High | light the col |

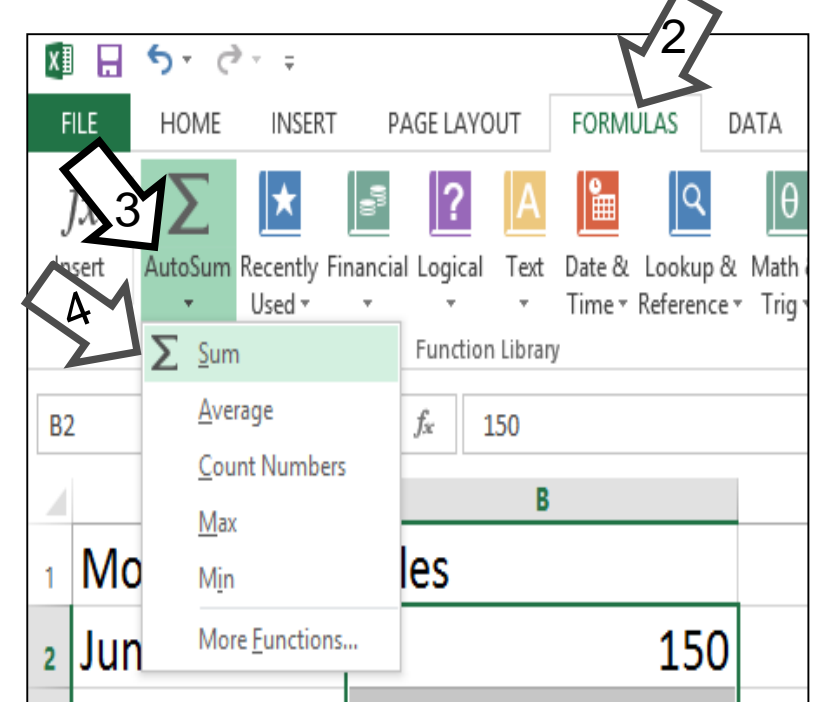

- 1. Highlight the column for Monday using your mouse.
- 2. Select Formulas from the top toolbar
- 3. Select AutoSum
- 4. Select SUM
- 5. Excel will add the numbers in the cells and display the total.

# **Adding the Cells for Tuesday**

|                |        | 1     |                     |                                                           |                                     | X∎                | Ŀ                              | 5            |
|----------------|--------|-------|---------------------|-----------------------------------------------------------|-------------------------------------|-------------------|--------------------------------|--------------|
| Craves Candy   |        |       |                     |                                                           |                                     | F                 |                                | HOM          |
|                |        |       |                     |                                                           |                                     | 1                 | x 3                            | $\Sigma$     |
|                | Monday | Tuesd | lay                 | Wednesday                                                 |                                     | FL                | 4                              | AutoS        |
| Truffles       | 4      | 6     |                     | 3                                                         |                                     |                   | 2                              | Σ            |
| Fudge          | 2      | 2     |                     | 1                                                         |                                     | <b>B</b> 2        |                                | 4            |
| Candy          | 6      | 5     |                     | 9                                                         |                                     |                   |                                | <u>(</u>     |
| Chocolate Bars | 9      | 8     |                     | 9                                                         |                                     | 1                 | Мо                             | <u> </u><br> |
| Cookies        | 6      | 6     |                     | 7                                                         | -                                   | 2                 | Jun                            | 1            |
| Total          |        |       | ~                   |                                                           |                                     |                   |                                |              |
|                |        | L     | 1<br>1.<br>2.<br>3. | Highligh<br>your mo<br>Select <u>I</u><br>Select <u>I</u> | nt the c<br>ouse.<br>Formu<br>AutoS | col<br><u>Ila</u> | lum<br><u>s</u> fr<br><u>n</u> | n fo         |

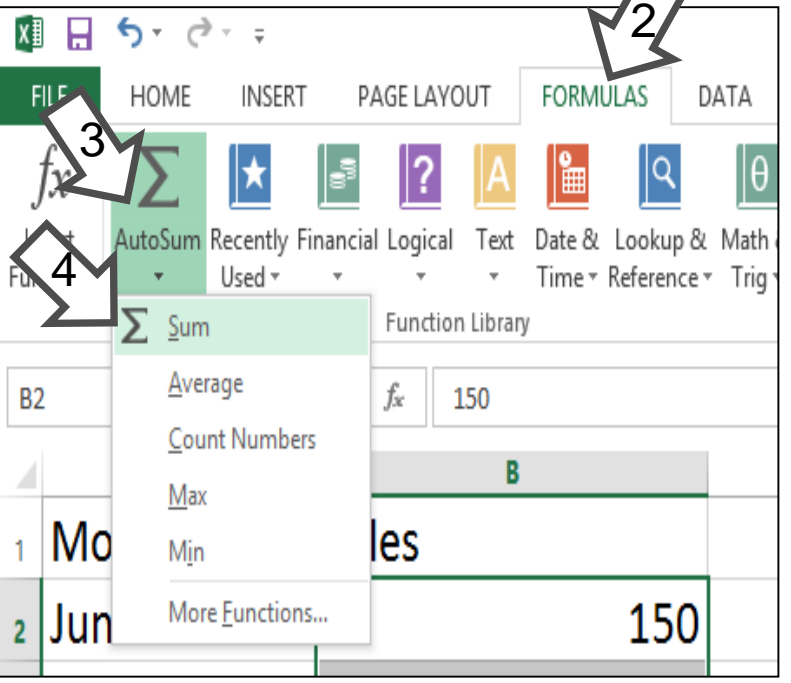

8

# Adding the Cells for Wednesday

| Craves Candy<br>Company |        |         |           |
|-------------------------|--------|---------|-----------|
|                         | Monday | Tuesday | Wednesday |
| Truffles                | 4      | 6       | 3         |
| Fudge                   | 2      | 2       | 1         |
| Candy                   | 6      | 5       | 9         |
| Chocolate Bars          | 9      | 8       | 9         |
| Cookies                 | 6      | 6       | 7         |
| Total                   |        |         |           |

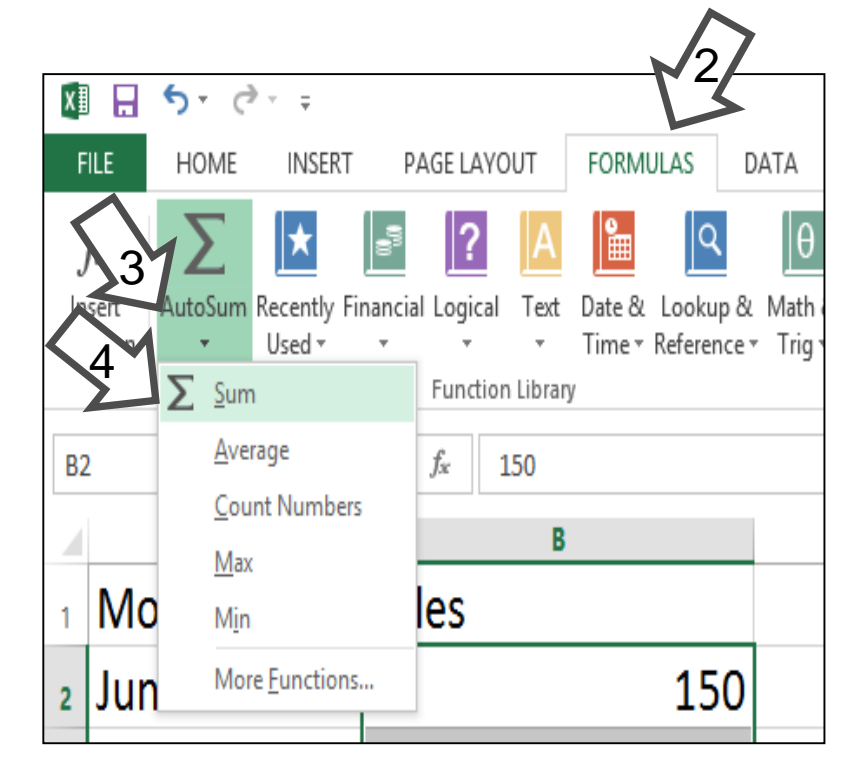

- 1. Highlight the column for Wednesday using your mouse.
  - 2. Select Formulas from the top toolbar
  - 3. Select AutoSum
  - 4. Select SUM
  - 5. Excel will add the numbers in the cells and display the total.

| Create                       | a Pie Cha                               | art                   |                      |                          |
|------------------------------|-----------------------------------------|-----------------------|----------------------|--------------------------|
| AutoSave 💿 🖬 🏷 2             |                                         |                       | Learing EXCEL - Exc  | :el                      |
| File Home Insert             | Page Layout Formulas Data Review        | v View Help ♀ Tell me | what you want to do  |                          |
| PivotTable Recommended Table | Pictures Online Pictures Of 3D Models * | Store Bing People     |                      | PivotChart 3D Line Colur |
| PivotTables                  | Greenshot 🗸                             | Maps Graph            | Charts 🏓 🛛 🗠 🕆 🖄 🗸 🚽 | т Март                   |
| Tables                       | Illustrations                           | Add-ins               | Charts               | 🖙 Tours Sparkli          |

| Craves Candy<br>Company |        |        |           |
|-------------------------|--------|--------|-----------|
|                         | Monday | uesday | Wednesday |
| Truffles                | 4      | 6      | 3         |
| Fudge                   | 2      | 2      | 1         |
| Candy                   | 6      | 5      | 9         |
| Chocolate<br>Bars       | 9      | в      | 9         |
| Cookies                 | 6      | 6      | 7         |
| Total                   |        |        |           |
|                         | 11     |        |           |

#### <u>Steps</u>

- 1. Highlight the cells for Monday.
- 2. Select Insert
- 3. Select a Pie chart
- 4. Create the correct chart title

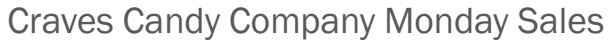

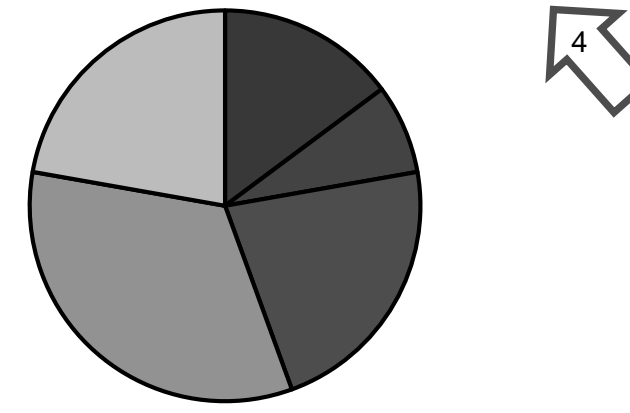

■Truffles ■Fudge ■Candy ■Chocolate Bars ■Cookies

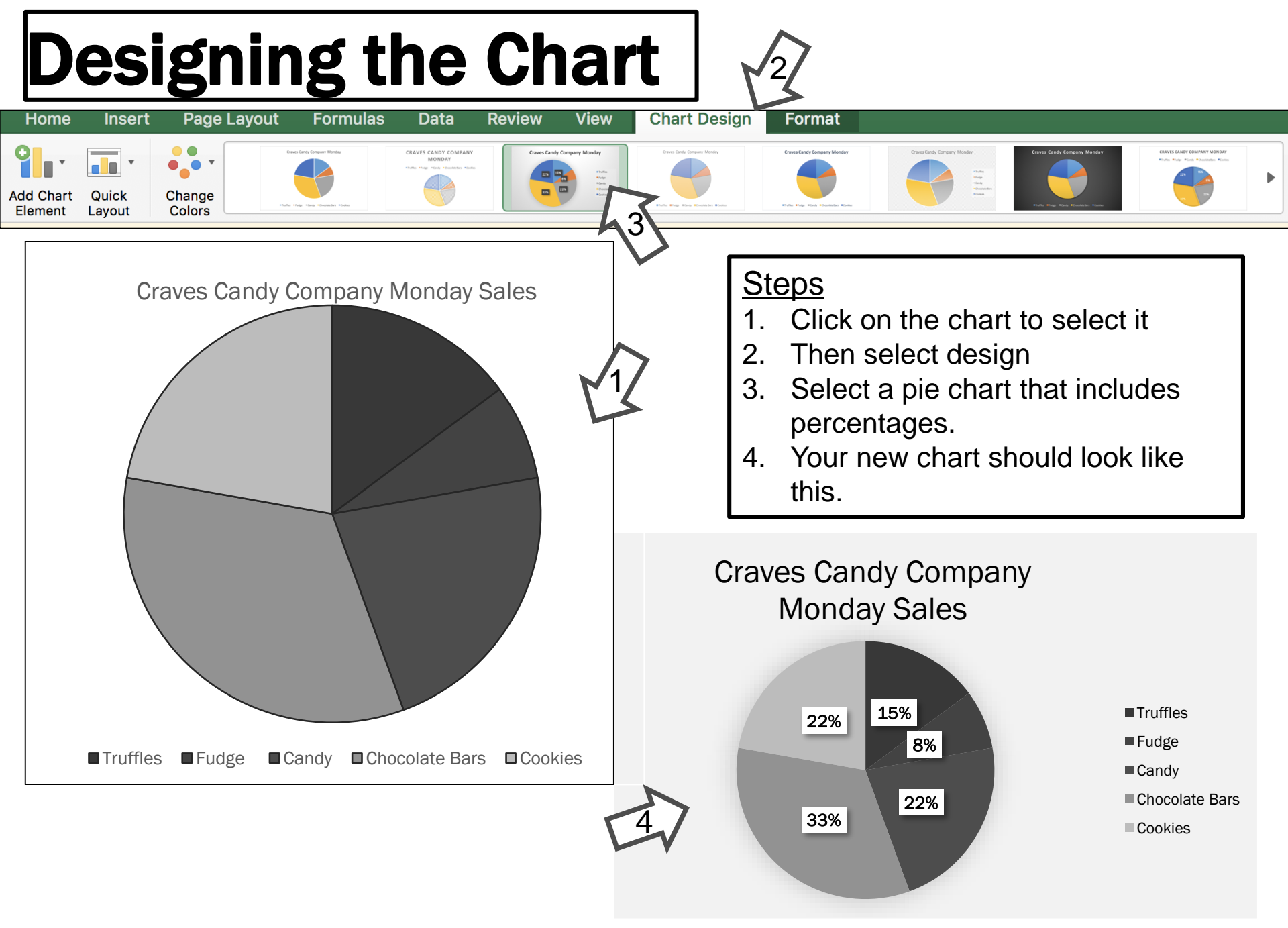

# **Does your Screen look like this?**

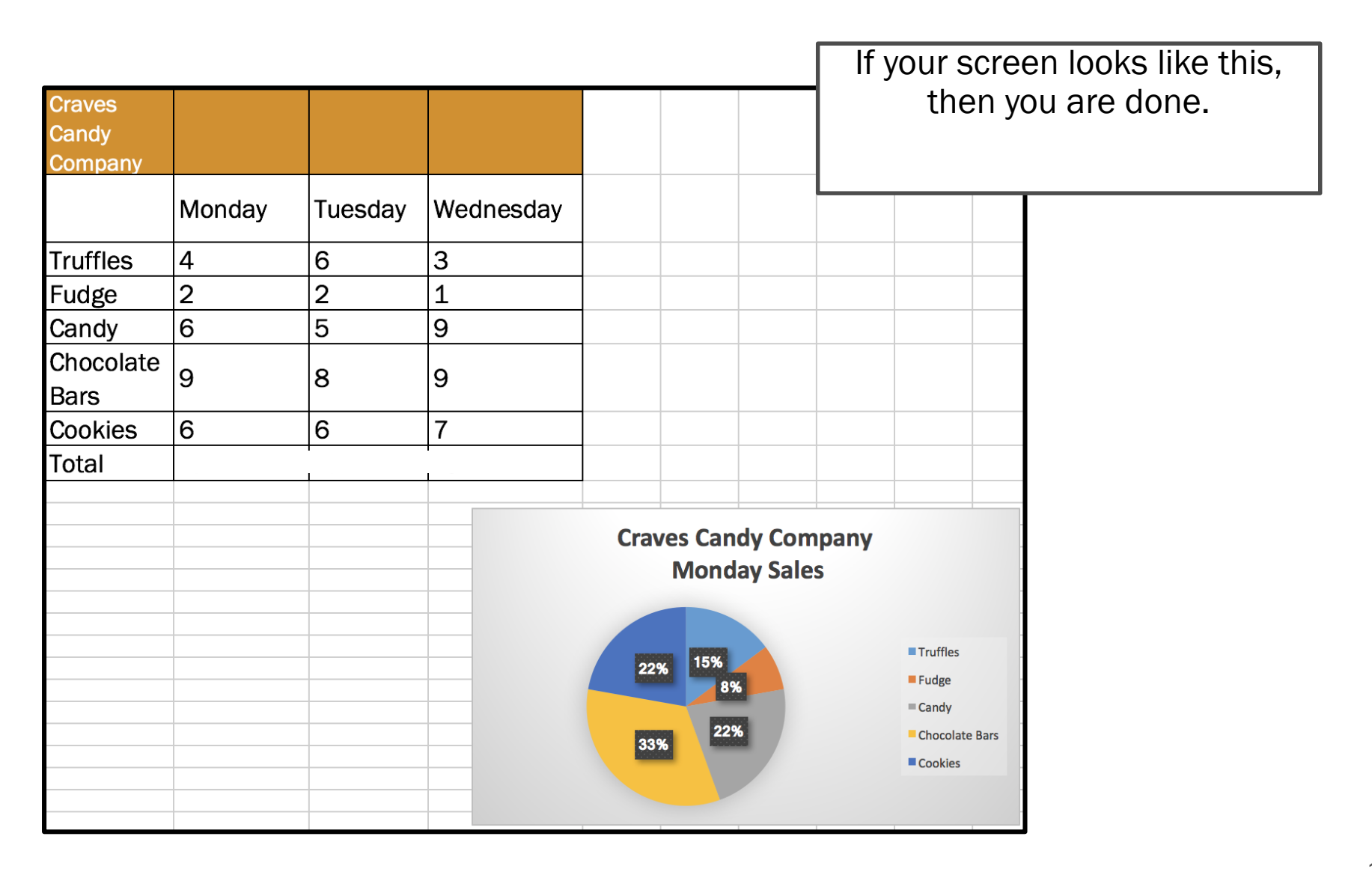